「日医標準レセプトソフト」

# 平成19年4月診療報酬改定対応 (健康保険法施行令等の一部改定対応)

## 2007年 3月26日

### 社団法人 日本医師会

#### 2007年(平成19年)4月からの改定について

2007 年 4 月改定は、「70歳未満の者の入院・外来に係る高額療養費の現物給付化」、「消費税総額表示」、「結核予防法」、「リハビリテーション」などがあります。これの対応方法について説明します。

2007 年 3 月 20 日時点で対応した内容は、「7 0 歳未満の者の入院に係る高額療養費の現物給 付化」、「消費税総額表示」です。

70歳未満の者の入院・外来に係る高額療養費の現物給付化

(外来は、在宅時医学総合管理料又は在宅末期医療総合診察料を算定した場合に限る)

1. 負担上限額

高額療養費の現物給付化によって、患者負担金額が自己負担限度額を上限とした金額に変更 となります。 70歳以上の者については既に現物給付化されています。

| 所得区分    | 2006 年 10 月から                     |  |  |  |  |
|---------|-----------------------------------|--|--|--|--|
| 上位所得者   | 150,000 円 + (医療費-500,000 円) × 1%  |  |  |  |  |
|         | 〔83,400 円〕                        |  |  |  |  |
|         | 基準年間所得 600 万円以上                   |  |  |  |  |
| 一般所得者   | 80,100 円 + (医療費 - 267,000 円) × 1% |  |  |  |  |
|         | 〔44,400円〕                         |  |  |  |  |
| 低所得者    | 35,400 円                          |  |  |  |  |
| 「非課税世帯」 | 〔24,600 円〕                        |  |  |  |  |

自己負担限度額は以下のとおりです。

〔 〕内は、過去 12 ヶ月間に 4 回以上高額療養費に該当した場合の 4 回目以降の自己負担 限度額です。

2. 限度額適用認定証

被保険者の申請により高額療養費自己負担限度額の適用認定証が交付されます。これを医療 機関の窓口へ提出することにより現物給付が行われます。

| 所得区分    | 適用認定証                  |
|---------|------------------------|
| 上位所得者   | 「限度額適用認定証(仮称)」         |
| 一般所得者   | 「限度額適用認定証(仮称)」         |
| 低所得者    | 「標準負担額減額認定証」           |
| 「非課税世帯」 |                        |
|         | 「限度額適用・標準負担額減額認定証(仮称)」 |

平成 18 年 8 月から平成 19 年 3 月までの間に交付される「標準負担額減額認定証」について は、経過措置により平成 19 年 7 月まで「限度額適用・標準負担額減額認定証」の効力があ ります。 3.診療報酬明細書

該当する場合は、レセプトの「特記事項」欄に以下の記載を行います。

| 所得区分    | 「特記事項」欄 |
|---------|---------|
| 上位所得者   | 「上位」    |
|         |         |
| 一般所得者   | 「一般」    |
| 低所得者    | 「低所」    |
| 「非課税世帯」 |         |

#### 改定対応方法について

### 1.70歳未満の者の入院・外来に係る高額療養費の現物給付化 (外来は、在宅時医学総合管理料又は在宅末期医療総合診療料を算定した 場合に限る)

「限度額適用・標準負担額減額認定証」または「限度額適用認定証」を確認し自己負担限度 額を識別する保険番号を登録します。

(1) 改正対応プログラム

Ver 3.3.0(sarge/woody)に適用するパッチプログラムを提供します。

Ver 3.4.0(sarge)パッケージを提供します。

どちらかの対応で適用します。

(2) 保険番号マスタ

以下の内容をマスタ更新により保険番号マスタへ登録します。

| 保険番号 | 有効開始日    | 有効終了日    | 制度名   | 区分      |
|------|----------|----------|-------|---------|
| 966  | 20070401 | 99999999 | 高額(上位 | 上位所得者   |
| 967  | 20070401 | 99999999 | 高額(一般 | 一般・低所得者 |

(3) 点数マスタ

以下の内容(特記事項)をマスタ更新により点数マスタへ登録します。

| 診療行為コード   | 有効開始日    | 有効終了日    | 名称 |
|-----------|----------|----------|----|
| 099990117 | 20070401 | 99999999 | 上位 |
| 099990118 | 20070401 | 99999999 | 一般 |
| 099990119 | 20070401 | 99999999 | 低所 |

レセプト作成処理で自動記載を行います。診療行為で特記事項の入力をする必要はありません。

#### (4) 患者登録

患者負担金を計算する時に区分を識別するため、患者登録画面(P02)の公費入力欄へ該当す る保険番号を入力し登録します。

この保険番号については、保険組み合わせには含まれません。

| (P02), 54-5 | 13- 泉谷田市 - 新田       |                   |            |                |             |         |                 | - 0     |
|-------------|---------------------|-------------------|------------|----------------|-------------|---------|-----------------|---------|
| 00019       | 高額 脱物               | 男  3              | 25.10.3    |                |             | 旧社      |                 |         |
| 爱州          | 志主情報  保険組合せ展歴  連絡先年 | 所得者情報   入力度用      | E          |                |             |         |                 |         |
| ***         | マウガオ ポンプツイッパン       | H911.8            |            | 职亡             | 20 1        | 36 L    |                 |         |
| 清字氏名        | A 4 19 20           | - 牛牛自日 [\$2510.3  | 567        | ー』へ<br>の引用や単行な | and lour    | - P指示なし | 1 0.8.4         | - 1     |
| 1212414     | hear on a           | and the framework | Teres 1    |                | 11.0        |         | 21 10 00 H      |         |
| 保持者者引       | + 5831 保険の種類 001 取作 |                   | 保險者名根(江    | 社会保険事務目        | ŧ.          |         | 保険組             | <u></u> |
| 本人家族        | 1本人 / 編助            | 1 ## 1            |            |                | 12          | HI      | ∎<br>8.4.1~9999 | 629     |
| 記号          | 8                   |                   | 所在地 和311   | 印始時日回10        | 17          |         |                 |         |
| 걸 등         | 1                   |                   |            | as of an       |             |         |                 |         |
| 費秸取得日       | 引 有鼓樂間 [H18, 4, 1   | ~ 9999999         | 載田 0052    | 23-0040        |             |         |                 |         |
| 被探除者名       | 、高額 現物 確認年月         | 目   H19.2.7   済   |            |                |             |         |                 |         |
| <b>新田市市</b> | 4 STORE 98          | 结果分               | 该目期間       | <b>建設</b> 4    | <b>#</b> #8 |         |                 |         |
| r f         | 987 高額 (一般)         | H19./             | 4.1 ~ 9999 | 999 H19.4      | 41 +        |         |                 |         |
| <u> </u>    |                     |                   | ~_~        |                | *           |         |                 |         |
| <u></u>     |                     |                   |            | <u> </u>       | *           | N       |                 |         |
|             | 1 20                |                   | 1004       |                |             |         | 01              | 内科      |
| 住所          |                     | 10                |            |                |             |         |                 |         |
| 會話 白采       | 連絡大                 | #*##001           | も当なし       | 121            | 引来 (0) 話当て  | 26 12   | 10 ###          | 1       |
| 世帯主名        | 高旗 現物 建树            | 状態 [00 练当?        | 26 /16     | 11 該当なし        | / 00 15     | 出なし     | 1               | 1       |
| 24 14       |                     | 1010              |            |                | -           |         |                 |         |
| アレルギー       | -                   |                   |            |                |             |         |                 |         |
| 1994        |                     |                   | <u> </u>   |                |             |         |                 |         |
|             | -                   |                   | <u> </u>   |                |             |         |                 |         |
| ICKE        |                     |                   |            |                |             |         |                 |         |
| 1020        |                     | 用發行 探険道           | 加一会豐油to    | + ケダの糖         | 労災・自賠       | 十時約年上   | 是讲被军            |         |

(5) 患者負担額の計算

患者公費情報に限度額適用認定証に合せた保険番号「966」「967」が登録されている場合は、 それに従い患者負担額(自己負担限度額)を計算します。

「967」入力時・・所得者情報を参照し、一般又は低所得者を判断します。

2. Ver 3.4.0(sarge)パッケージにおける関連事項

Ver 3.4.0(sarge)パッケージでは、高額療養費の現物給付化に関連する内容として高額委任 払い制度及び高額療養費多数該当(4回目以降)の対応を行っています。

(1)高額委任払い制度

現物給付化となるので4月以降入院・外来について高額委任払い制度が利用されるのかは分かりません。利用する場合でも現物給付を優先する事とします。

高額委任払い制度を利用する場合は、患者登録画面の公費欄に964(高額委任払い制度) を登録します。 この保険番号については、保険組み合わせには含まれません。

次に所得者情報において外来・入院別に上限額を設定します。

- \*964(高額委任払い制度)が有効になる場合
  - 外来:主保険単独の場合又は主保険+027の場合かつ

高齢者+在総診でない場合 かつ

ORCA Project Copyright(C)2007 Japan Medical Association. All rights reserved.

所得者情報で上限額設定が0円でない場合。

- 入院:主保険単独の場合 かつ
  - 高齢者でない場合 かつ

```
所得者情報で上限額設定が0円でない場合。
```

| (102)周老田録 - 田                         | HEIL PAR                   |                        |              | _                            |               |                           |                |         |
|---------------------------------------|----------------------------|------------------------|--------------|------------------------------|---------------|---------------------------|----------------|---------|
| 05350                                 | ニチイ 太郎                     | [男]                    | \$40,10,1    |                              |               | 旧姓                        |                | 111.081 |
| 受付 基本情                                | 板 保険組合せ履歴 連絡外              | b存 所得者情報 入力度           | 12           |                              |               |                           |                |         |
| カナドダ ビネイ                              | <br>                       | 4918 •                 |              | 来亡                           | 29 F          | ine. Γ                    | _              |         |
| 漢字氏名 ニタイ                              | 太郎                         | 生年月日 540.10.           | 1 41才        | ロカルテ発行な                      | U . DU        | <ul> <li>P指示なし</li> </ul> | * D.8.8        | •       |
|                                       |                            |                        |              |                              | -             | <b>34</b>                 | in the d       | 1.00 M  |
| 保険者番号 5801                            | 保険の種類 [001 6               | 28 1                   | 种胶有石 松山      | 化水冲液中的内                      | 18            | 0001 政                    | 17475.5        | aa e    |
| 本人家族  1本人                             | • ##m                      | <u> 188</u> 1          | 時たわ 鳥根       | <b>急松行市東朝日</b>               | ) Et          | HI                        | 8.10. 1 -> 991 | 99689   |
| 10 7 3-7                              |                            |                        | 10           | 7                            |               |                           |                |         |
| · · · · · · · · · · · · · · · · · · · |                            | Income                 | SP15 0853    | 423-9540                     |               |                           |                |         |
| 黄相影诗日                                 | W-SCORE MILLER I B. I D. I | ~ [asseaasa            | 1.000        | 00000                        |               |                           |                |         |
| 被陳陳清石  二子1                            | 太郎 權認平                     | <u>да (наст.27   ж</u> |              |                              |               |                           |                |         |
| 資料者番号 法                               | TOER 5                     | (給着攝号                  | 速用期間         | 確認知                          | ≠月日           |                           |                |         |
| 964                                   | 高额委任払                      | H18                    | 10. 1 ~ 9999 | 9999 H18.1                   | 127 🕱         |                           |                |         |
|                                       |                            |                        | ~            |                              | ± 1           |                           |                | _       |
|                                       |                            |                        |              |                              |               |                           |                |         |
| t                                     | <u>a</u>                   |                        | (C)          |                              | -1-           |                           | 01             | 内部      |
| H 16                                  | -                          | 1                      |              |                              |               | 2 10                      | 1              | 1.81    |
|                                       | 18424                      | Nextelor               | (成功)         | - 121                        | atta foo 1347 | •                         | 1 4 + + 101 3  | 84 ·    |
| ● 開 目 七                               | +48 +44                    | 14 10 0 11 4           | 71 -         | 100 放出 2-1                   | -line in      |                           | -              |         |
| ** 2 [                                | 2000 ( INSEE )             | avealow proc           | <u> </u>     | to Well & C                  | - flog b      | a de                      | 11             | -       |
| # #                                   |                            |                        |              |                              |               |                           |                |         |
| 76/14~                                |                            |                        |              |                              |               |                           |                |         |
| Neise I                               |                            |                        |              |                              |               |                           |                |         |
| 7721                                  |                            |                        |              | e factor a constant a sector |               |                           |                |         |
|                                       |                            | 再発行 保険                 | ata Strikto  | モタブ切替                        | 労用・自用         | 主科設定                      | 患者複写           | min 1   |
| 展る 91                                 | 17 前回患者 息者制                | 除 保険組合せ 前              | 1 次+         | タク切替→                        | 民名義常          | 于利普维                      | 黄竹一覧           | 蒙好      |

所得者情報において、外来・入院別に上限額を設定

| (102)局者包括                                                                                                    |                                                                                                    |
|----------------------------------------------------------------------------------------------------|----------------------------------------------------------------------------------------------------|
| 05350 二子子 太郎                                                                                                   | 「勇」(\$40.10.1                                                                                                    |
| 受付    基本情報   保険相合せ爆閉   連絡先特                                                                                    | 新得着情報  入力度度                                                                                                    |
|                                                                                                    |                                                                                                    |
| ▲田田田市<br>番号 設定日 終了日 長期入院店:                                                                                     | 「国 教教入力、訂正                                                                                                    |
|                                                                                                    | 2 週択諸号                                                                                                    |
|                                                                                                    | 載定日 約7日                                                                                                    |
|                                                                                                    | 長期入院該当年月日                                                                                                    |
|                                                                                                    |                                                                                                    |
|                                                                                                    | ·                                                                                                    |
| 长用满井1                                                                                                    |                                                                                                    |
| ▲井 認定日 終了日 年金受給者証 ▲                                                                                            | 新规人力、訂正                                                                                                    |
|                                                                                                    | 道択番号                                                                                                    |
|                                                                                                    | 「「「「「「「」」「「」」 「「」 「」 「」 「」 「」 「」 「」 「」 「                                                                                                    |
|                                                                                                    | 毛樹県社年金受給者証                                                                                                    |
|                                                                                                    | 更新                                                                                                    |
| -                                                                                                    | Alle                                                                                                    |
| 公會員打部                                                                                                    |                                                                                                    |
| 【業界】 公會線別 (使用開始日) 源用終了日 ▲                                                                                      | [基示] 後用開始日 後用約7日 从来上認識 入院上認識 ▲ 後秋面号 □                                                                                                    |
| 1 高調委任払 H18.10.1 99999999                                                                                      | 1 月18,10,1 9999999 0 25,400 進用納爾                                                                                                    |
|                                                                                                    | HIB.10.1 ~ 1999999                                                                                                    |
|                                                                                                    | 外来上陕寨 []                                                                                                    |
|                                                                                                    | 入院上顾薇 35,400                                                                                                    |
| 課択審号                                                                                                    | ent en l                                                                                                    |
| and a second second second second second second second second second second second second second second second | and the second second se |
|                                                                                                    | 四発行 保険通知 公費通加 ←クグ切替 労災・自務 主科が定 患者線算                                                                                                    |

負担金は設定に応じた上限額の範囲で入外別に計算します。

ORCA Project

Copyright(C)2007 Japan Medical Association. All rights reserved.

(2)高額療養費多数該当(4回目以降)

高額療養費の多数該当による負担金計算を行います。 高額療養費多数該当の計算をする場合は、患者登録画面の公費欄に965(高額4回目以降) を登録します。 この保険番号については、保険組み合わせには含まれません。

\*965(高額4回目以降)が有効になる場合

入院:高齢者2割又は3割(一般経過措置でない)の場合 又は 高齢者以外で、保険番号「966」「967」の登録がある場合

外来:高齢者以外で、保険番号「966」「967」の登録がある場合

(在宅時医学総合管理料又は在宅末期医療総合診察料を算定した場合に限る)

| COLUMN STORY                             |                    | (m               | from a la   | 101        | - 1                     | - 1     | inter [                    |           |        |
|------------------------------------------|--------------------|------------------|-------------|------------|-------------------------|---------|----------------------------|-----------|--------|
| 3351                                     | 1=71 XB            | 195              | 11 15.1.1   | 101        |                         | 1       | 10.91                      |           |        |
| 受付 基本情報                                  | 家院組合せ歴歴 連絡         | 先等 所得者情報 入力」     | <b>张</b> /望 |            |                         |         |                            |           |        |
| りナ氏名 ニテイ タ                               | ロカ                 | <b>在型 1 男</b>    | 1           |            | 死亡区分                    | F       | 通4 [                       |           |        |
| N字氏名 ニライ 太                               | AŞ.                | 生年月日 [715.1.     | 1 807       | ロカル        | テ発行なし                   | • 0 U   | <ul> <li>P 指示なし</li> </ul> | • D.患者    |        |
| 1948                                     | 1900 A 1910 1001 1 | <u>₽₩</u> +      | 保険者会        | 8. 极江社会师   | 快车拖雨                    |         | <b>新</b> 号                 | 19364     | 目合せ    |
| 人家語 1本人 •                                | 41.41.1            | -188             | 4           |            |                         |         | 0001 B                     | 智·老人三割    | 00000  |
| 8 2-2                                    | Final              | <u></u>          | 所在取         | 息根果松江      | 市東朝日町                   |         |                            | 6.10.1~33 | 300283 |
| + +                                      |                    | <u> </u>         |             | 107        |                         |         |                            |           |        |
| 格型得日                                     | 有効期間 H18.10.1      | ~ 93969939       | 1821.5      | 0852-23-95 | 40                      |         |                            |           |        |
| 保険者名 ニテイ オ                               | 36 <b>162</b> 7    | 月日   18.11.27 (清 | T.          |            |                         |         |                            |           |        |
|                                          |                    |                  |             |            |                         |         |                            |           |        |
| (祖者領号 公費の                                | 種類                 | 契約者番号<br>        | 進用第         |            | 確認年月                    |         |                            |           |        |
| Us/at-                                   | - 1/123            | 4506             | 8.10.1 -~   | Тааакееаа  | H18.11.2/               | 8       |                            |           |        |
| 965 75 3                                 | 4008 -10           | H1               | 8.10.1 ~    | 199999999  | H18.11.27               | 1 7     |                            |           |        |
|                                          | 2                  |                  | ~           |            | 1                       | *       | -                          | -         | 2      |
| 1.1.1.1.1.1.1.1.1.1.1.1.1.1.1.1.1.1.1.1. |                    |                  |             |            |                         |         |                            | 01        | 内科     |
| Jfi                                      |                    |                  |             |            |                         | -       |                            |           |        |
| 新 自宅                                     | 連絡先                | <u> </u>         | 「願当なし       |            | <ul> <li>割引用</li> </ul> | 600 統当  | 31 🔳                       | 入金方法 01 ; | 現金     |
| 第主名 ニテイ 太                                | 38 統柄              | 秋寒 [00 故)        | 省なし         | -]00 ltks  | 121                     | - 100 t | 加密なし                       | -         |        |
| 是                                        |                    |                  |             |            |                         |         |                            |           |        |
| レルギー                                     |                    |                  |             |            |                         |         |                            |           |        |
| 12 A A                                   |                    |                  |             |            |                         |         |                            |           |        |
| 321                                      |                    |                  |             | 1          | 100                     |         |                            |           |        |
|                                          |                    |                  |             |            |                         |         |                            |           |        |

負担金は所得区分に応じた多数該当の自己負担限度額で計算します。

自己負担限度額は以下の通りです。

| 高齢者   |         | 44400円 |
|-------|---------|--------|
| 高齢者以外 | (上位所得者) | 83400円 |
|       | (一般所得者) | 44400円 |
|       | (低所得者)  | 24600円 |

レセプト記載について

高齢者の場合、保険欄 - 一部負担金額欄の記載を上限44400円までの

金額で記載しますので、"高額4回目以降"の判断がつきますが、

高齢者以外の場合、保険欄 - 一部負担金額欄の記載はしませんので、

"高額4回目以降"の判断がつきません。

何か判断する為の記載が必要となるかもしれませんが、今はわかっていません。

ORCA Project Copyright(C)2007 Japan Medical Association. All rights reserved.

消費税総額表示

2004 年 4 月 1 日から消費税の総額表示が義務化され、経過措置として 2007 年 3 月 31 日まで に対応をすることとなりました。

#### 1.対応の概要

システム対応は、以下のようにします。 外税方式(現行) … 2007年3月31日診療分まで 総額表示 … 2007年4月1日診療分から

現在、日医標準レセプトにおいて自費診療を入力し消費税を算定した場合、 患者に渡す請求書兼領収書は以下のように印字されます。

外来文書料 1000円

自費計 1050円 消費税(再掲) 50円

これを、2007年4月1日診療分から以下のように変更し、明細欄については 消費税を含んだ金額で印字することとします。

外来文書料 1050円 〈二 税込み金額とします

自費計 1050円 消費税(再掲) 50円

自費保険(課税設定)の診療行為入力時及び、通常の保険診療で".960保険外(消 費税あり)"を入力した場合も上記と同様明細欄に消費税込みの金額を記載します。 また、オンラインでの診療入力画面及び請求確認画面等についても明細に消費税を含んだ 金額を表示することとします。 今回の消費税総額表示対応に伴い下記の対応についても併せて行うこととしたので 注意してください。(パッチ適用後又は ver3.4 以降)

【重要1】自費保険(課税)で診療入力時の課税取扱い変更について(平成19年4月1日 診療分より)

自費保険(課税)で診療入力時に診療種別区分".950"を宣言した剤について従前は 課税対象としていましたが、平成19年4月1日以降の診療分より該当する診療種別区分 で入力した診療行為は非課税の扱いとします。自費保険(課税)で診療入力する際にDo 機能などで過去診療データを引用する場合には診療種別区分の取り扱いに注意してくだ さい。

【重要2】自費保険(課税)で入院時の室料差額課税取扱い変更について(平成19年4月 1日以降入院請求分より)

自費保険(課税)で入院し室料差額を算定した場合について、従前は室料差額についても 無条件に課税対象としていましたが、平成19年4月1日以降の入院分より室料差額の課 税・非課税はシステム管理「5000 医療機関情報 - 入院基本」の"室料差額消費税"設定 に準じた計算を行うこととします。

#### 2. 点数マスタ登録画面での金額内容区分の追加(機能追加)

自費診療分の診療行為については現在外税での金額設定しかマスタ登録出来ません でしたが、診療行為コード 096000001 ~ 096999999 の範囲について有効開始年月日 が 2007 年 4 月 1 日以降のデータにかぎり内税(税込み)での金額設定を可能とします。 マスタ登録画面で以下の設定を可能とすることにより対応します。

「0:税抜き」

「4:税込み」

点数マスタ登録画面での対応

診療行為コード 096000001 ~ 096999999 の範囲については、マスタ設定画面の 最下段で金額内容区分の設定を可能とする。

| 例.税込み1050円となる自    | 目費コードの登録  | 例     |
|-------------------|-----------|-------|
| 診療行為コード 096000003 | 金額 1050 円 | 金額内容4 |
| 診療行為コード 096000003 | 金額 1000 円 | 金額内容0 |

従来どおりのマスタ設定(金額内容"0")のままでも消費税計算した結果の患者 請求額は1050円となるので、医療機関の運用に併せてマスタ設定を行ってください。 税込み金額でマスタ設定を行いたい場合に設定します 点数マスタ登録画面(内税での登録時)

| N (200)点数マスク設定ーコメント設定             |            | - 0 |
|-----------------------------------|------------|-----|
| 096000003                         | ~          |     |
| 有物年月日 [H19.4.1 ~ [99999999        |            |     |
| カナ名称 ビョウイタイヨリョウ                   |            |     |
| 漢字名称 病院貸与料                        |            |     |
| 正式名称                              |            |     |
| レセプト編集情報 1 2 3 4<br>カラム位置 0 0 0 0 | 入力チェック区分 🔲 |     |
| 桁数 0 0 0 0                        |            |     |
| 金編 1050                           |            |     |
| 保険適用 2 保険適用外 /                    |            |     |
| 点數欄集計先識別(外来) 000                  |            |     |
| 点勤葡萄計先識別(入院) 003                  |            |     |
| 金額内容 4 税込み /                      |            |     |
|                                   |            |     |
|                                   |            |     |
|                                   |            |     |
|                                   |            |     |
|                                   |            |     |
|                                   |            |     |
|                                   |            |     |
| _ 戻る   削除   入力CD                  |            | 登録  |

- ・内税設定はマスタの有効開始日が平成19年4月1日以降の場合に可能です
- ・金額は税込み額を設定してください(上記画面では本体価格 1000 円 + 消費税 50 円の設定 です)
- ・金額内容は"4 税込み"を設定します(消費税総額対応をパッチで適用した場合は項目 名称が"部位区分"と表示されますが、設定した内容は正常に登録されます)

| 3 | 診療入力時の自費コー | ・ド取り扱い( | <b>平成</b> 19 年 4 月 | 1 日診療日以降) |
|---|------------|---------|--------------------|-----------|
|---|------------|---------|--------------------|-----------|

| 診療行為コード範囲                                                                | 診療種別区分<br>.9 5 0 宣言時 | 診療種別区分<br>.9 6 0 宣言時 | 診療種別区分<br>入力なし                                |
|--------------------------------------------------------------------------|----------------------|----------------------|-----------------------------------------------|
| 095000001~ 0959999999<br>点数マスタ金額設定あり                                     | 消費税計算なし              | 消費税計算あり<br>【注1】      | 消費税計算なし                                       |
| 096000001~ 096999999<br>金額内容(0:税抜き)<br>点数マスタ金額設定あり                       | 消費税計算なし              | 消費税計算あり<br>【注1】      | 消費税計算あり<br>【注1】                               |
| 096000001~ 096999999<br>金額内容(4:税込み)<br>点数マスタ金額設定あり                       | 入力不可                 | 消費税含む<br>【注 2】       | 消費税含む<br>【注 2】                                |
| 095000001~ 095999999<br>096000001~ 096999999<br>点数マスタ金額設定なし<br>(金額ゼロ円設定) | 消費税計算なし              | 消費税含む<br>【注 3 】      | 095xxxxx<br>消費税計算なし<br>096xxxxx<br>消費税含む【注 3】 |

【注1】消費税計算

点数マスタ設定金額 × 0.05 = 消費税 点数マスタ設定金額 + 消費税 = 税込み金額

【注2】

点数マスタに設定された金額=消費税を含んだ金額として取り扱います

【注3】

診療行為画面で入力された金額が消費税を含んだものとして取り扱います

入力不可の場合は診療入力時に以下のエラーメッセージが表示される。

| 0086                     |
|--------------------------|
| 金額が税込みです。.950 では算定できません。 |
| 閉じる                      |

#### 4.入力方法と計算方法

| 診療コード     | 有効期間       | 名称         | 点数種別 | 金額(円) |
|-----------|------------|------------|------|-------|
| 095000001 | 00000000 ~ | 妊娠検査       | 0    | 3000  |
| 095000002 | 00000000 ~ | 新生児検診      | 0    | 2000  |
| 096000001 | 00000000 ~ | 差額ベッド代     | 0    | 4000  |
| 096000002 | 00000000 ~ | 予防接種       | 0    | 2000  |
| 096000003 | 20070401 ~ | 差額ベッド代(税込) | 4    | 4200  |
| 096000004 | 20070401 ~ | 予防接種(税込)   | 4    | 2100  |
| 096210001 | 00000000 ~ | ピル         | 0    | 1000  |
| 096210002 | 20070401 ~ | ピル(税込)     | 4    | 1050  |

#### (1) 点数種別「4:税込み」以外を「.950」で入力した場合

3月までと4月からで変更はなし

- .950 保険外(消費税なし)
- 095000001
- 妊娠検査

3000 円

| 診 | 療行為  |   |      |   |
|---|------|---|------|---|
|   | 数量   |   |      | 1 |
|   | 自費金額 | Į | 3000 | 円 |

| 収納 |   |   |      |   |
|----|---|---|------|---|
|    | 税 | 無 | 3000 | 円 |
|    | 税 |   | 0    | 円 |

| 保険適用保険適用外投薬点円投薬点円投薬点円合計点数点保険分負担金額円保険適用外金額円消費税(再揭)円消費税(再揭)円                                                                                       |         |          |       |         |          |   |
|----------------------------------------------------------------------------------------------------|---------|----------|-------|---------|----------|---|
| 投薬点円投薬点円検診3000円合計点数点合計点数白費計保険分負担金額円保険適用外金額円消費税(再揭)円消費税(再揭)円                                                                                      |         | 保険適用     | 保険適用外 | 文書料     | 円        |   |
| 投薬点円合計点数点合計点数点保険分負担金額円保険適用外金額円消費税(再揭)円消費税(再揭)円                                                                                                   | 投薬      | ية<br>ا  | i 円   | 予防接種    | 円        |   |
| 差額ベッド円合計点数点日自費計3000円消費税(再)円小費税(再場)円消費税(再場)円                                                                                                    | 投薬      | <u>ب</u> | [ 円   | 検診      | 3000円    |   |
| 合計点数     点     自費計     3000円       保険分負担金額     円     消費税(再)     円       保険適用外金額     円     今回請求額     3000 円       消費税(再揭)     円     消費税(再揭)     円 |         |          |       | 差額ベッド   | 円        |   |
| 保険分負担金額       円         保険適用外金額       円         消費税(再場)       円         消費税(再揭)       円         消費税(再揭)       円                                  | 合計点数    |          | 点     | 自費計     | 3000円    |   |
| 保険労賃担金額     円       保険適用外金額     円       消費税(再揭)     円       消費税(再揭)     円                                                                        | 促险公     | 各田今菇     | Ш     | 消費税(再)  | 円        |   |
| 保険適用外金額円消費税(再揭)円消費税(再揭)円                                                                                                    | 休陕刀     | 貝担並祖     |       |         |          |   |
| 消費税(再揭)     円     月     月       消費税(再揭)     円     消費税(再揭)     円                                                                                  | 保険適用外金額 |          | 円     | 人同き式好   | 2000     |   |
| 月貿稅(冉均) 円                                                                                                    | 消費税(再揭) |          | 円     | フロ胡水領   | <u> </u> |   |
|                                                                                                    |         |          |       | 消貿祝(冉揭) | )        | Н |

(2) 点数種別「4:税込み」以外を「.960」で入力した場合

#### 3月以前の算定

.960 保険外(消費税あり)

差額ベッド代

096000001

4000 円

| 診 | 療行為  |        |
|---|------|--------|
|   | 数量   | 1      |
|   | 自費金額 | 4000 円 |

| ЦX | 納  |        |
|----|----|--------|
|    | 税有 | 4000 円 |
|    | 税  | 200 円  |

|         | 保険適用 | 保険適用外 | 文書料     | 円       |
|---------|------|-------|---------|---------|
| 診察      | 点    | 円     | 予防接種    | 円       |
| 投薬      | 占    | 円     | 検診      | 円       |
|         |      |       | 差額ベッド   | 4000 円  |
| 合計点     | i数   | 点     | 自費計     | 4200 円  |
| 保险公     | 各坦今菇 |       | 消費税 ( 再 | ) 200 円 |
| 床陕刀     | 貝担並領 |       |         |         |
| 保険適用外金額 |      | 円     | 今回請求翊   | 4200    |
| 消費税(再揭) |      | 円     | )       | 易) 200  |

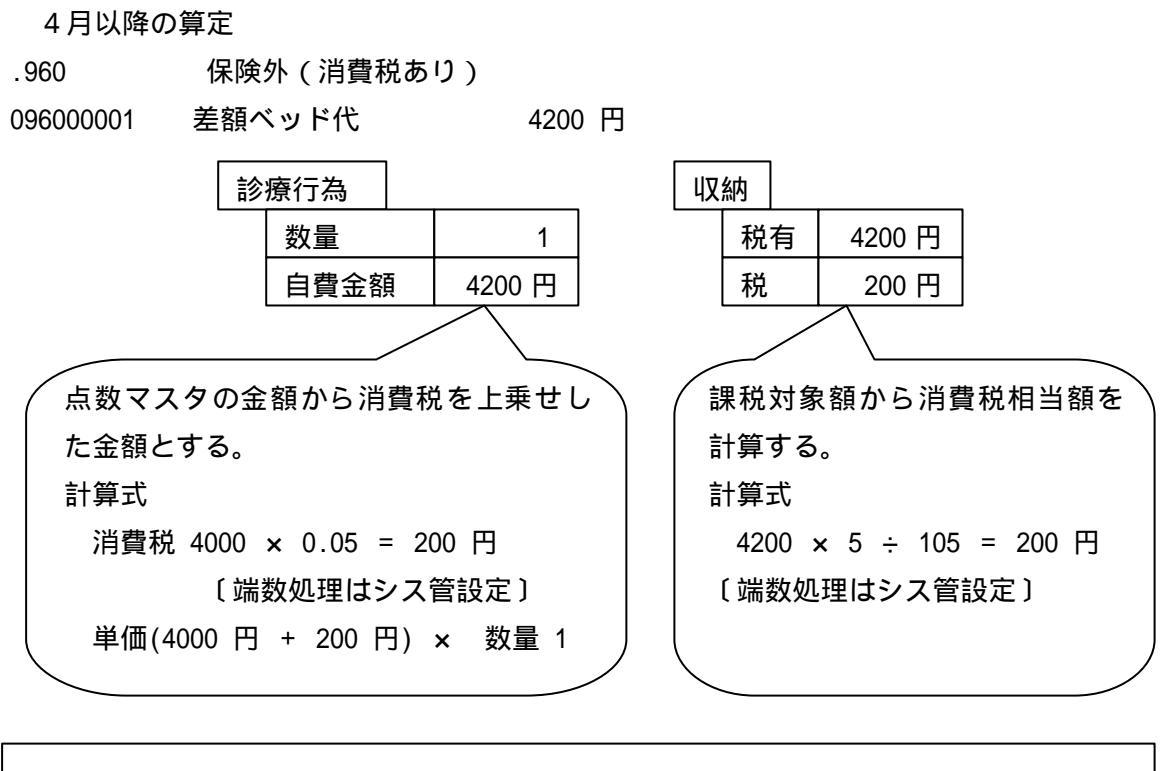

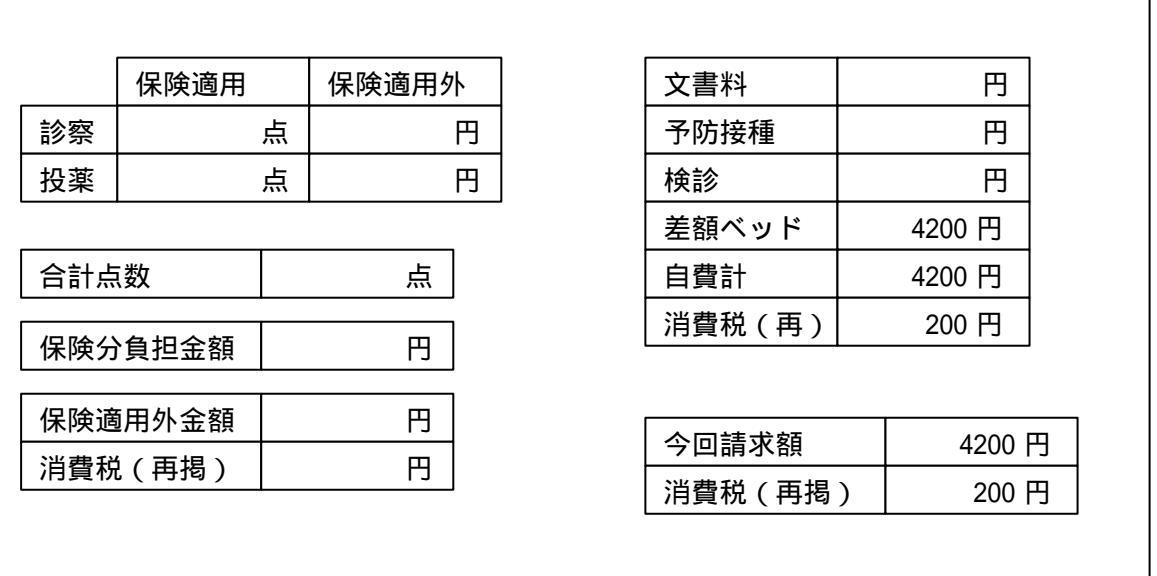

(3) 点数種別「4:税込み」を「.950」で入力した場合

3月以前の算定

点数マスタの有効開始日が20070401なので入力エラーとなる。

4月以降の算定

点数マスタの金額に消費税を含んでいるので消費税分を引くことになるので入力エラ -と

する。

- (4) 点数種別「4:税込み」を「.960」で入力した場合
  - 3月以前の算定
  - 点数マスタの有効開始日が20070401なので入力エラーとなる。
  - 4月以降の算定
  - .960 保険外(消費税あり)

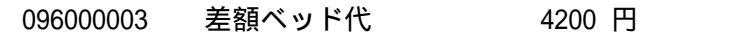

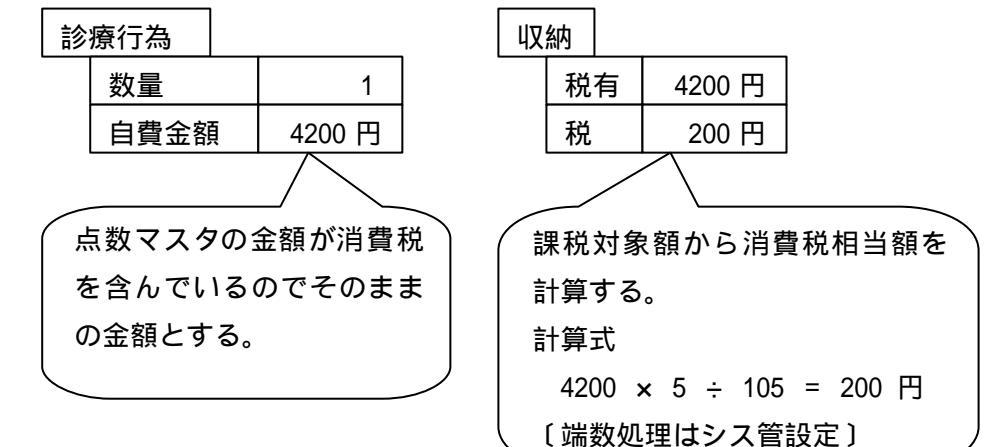

|         | 保険適用 | 保険適用外 |   | 文書料     | 円       |
|---------|------|-------|---|---------|---------|
| 診察      | 点    | 円     |   | 予防接種    | 円       |
| 投薬      | 占    | 円     |   | 検診      | 円       |
|         |      |       |   | 差額ベッド   | 4200 円  |
| 合計点     | ī数   | 点     |   | 自費計     | 4200 円  |
| 促险公     | 各坦今菇 |       |   | 消費税(再)  | 200 円   |
| 派陕力     |      |       |   |         |         |
| 保険適用外金額 |      | 円     | Г | 今回請求額   | 4200 円  |
| 消費税(再揭) |      | 円     | - | 消費税(再揭) | ) 200 円 |

#### 3月31日迄の診療行為入力画面

| 🛎 (K | 02)診療          | 行為入力・ | -診療行為ノ    | カ 🐂    |        | _      |                 |           |         |             | _   |       |      |          |    |
|------|----------------|-------|-----------|--------|--------|--------|-----------------|-----------|---------|-------------|-----|-------|------|----------|----|
| 001  | 01             |       | ニチイ       | ハジメ    |        | 9      | <b>月</b> 0001 国 | 保(138057) |         |             |     | 7 309 | き書頭。 | 前回処方     | ?  |
| H19  | 9. 3.31        |       | 1 日医 -    | _      |        | S45.1  | . 1 37          | 7         | 01 内科   |             |     | 7     |      |          |    |
| ,    |                |       | ,         |        |        | ,      |                 |           | 0001 医師 | 一郎          |     |       | Do#- | <b>-</b> |    |
| 診区   | : <del>λ</del> | カコード  |           |        | 名利     | ኽ      |                 | 数量        | ,<br>,点 | 数回数         | 紋   | it –  | DO模  | 帑        |    |
| 11   | 1110001        | 10    | * 初診      |        |        | -      |                 |           |         |             |     | 番号    | 診療日  | 科保障      | è  |
|      | 1110123        | 70    | 電子化       | 加算     |        |        |                 | 1         | 2       | 273 X 1     | 27  | 73    |      |          |    |
| 96   | .960           |       | * 保険外     | (消費税あ  | り)     |        |                 |           |         |             |     |       |      |          |    |
|      | 0950000        | D1    | <br>文書料   |        |        |        |                 |           |         | X 1         | 100 | 00    |      |          |    |
| 96   | .960           |       | * 保険外     | (消費税あ  | り)     |        |                 |           |         |             |     |       |      |          |    |
|      | 1400006        | 10    | 創傷処       | 置1     |        |        |                 |           |         | X 1         | 45  | 50    |      |          |    |
|      |                |       |           |        |        |        |                 |           |         |             |     |       |      |          |    |
|      |                |       |           |        |        |        |                 |           |         |             |     |       |      |          |    |
|      |                |       |           |        |        |        |                 |           |         |             |     |       |      |          |    |
|      |                |       |           |        |        |        |                 |           |         |             |     |       |      |          |    |
|      |                |       |           |        |        |        |                 |           |         |             |     |       |      |          |    |
|      |                |       |           |        |        |        |                 |           |         |             |     |       |      |          |    |
|      |                |       |           |        |        |        |                 |           |         |             |     | _     |      |          |    |
|      |                |       |           |        |        |        |                 |           |         |             |     |       |      |          | _  |
|      |                |       |           |        |        |        |                 |           |         |             |     | D     | O選択  |          |    |
|      |                |       |           |        |        |        |                 |           |         |             |     | 科     | 病(   | 5<br>5   | TF |
|      |                |       |           |        |        |        |                 | _         |         |             |     |       |      |          | -1 |
|      |                |       |           |        |        |        |                 | _         |         |             |     | _     |      |          |    |
|      |                |       |           |        |        |        |                 | _         |         |             |     | _     |      |          |    |
|      |                |       |           |        |        |        |                 |           |         |             |     | _     |      |          |    |
|      | 会計占            | ж,    | 县然李院口 (   | 退院日) 太 | 加修算完日  | (同日)   | (4)11(2)        | 手収金       | 水日日     | 动物理社        |     |       |      |          |    |
|      | 272            | .30   | AXASING V |        | 끼하후ᇨᆸ  | (H) L1 |                 | 740.2     | 272     | 5364.245.01 | 1   | 11    |      |          |    |
|      | 270            |       |           |        |        |        |                 |           |         |             | L L |       |      |          | 1  |
| (+   | -:行挿入          | 、一:剤削 | 川除、先頭空白   | ■・数量0: | 行削除、// | :検索)   |                 |           |         |             |     |       | 7    |          | 示  |
| 診    | 療選択            | クリア   | セット登録     | 受付     | 患者     | 者登録    | 複数科保険           | 病名登録      | 収納登録    | 会           | 計照会 | 算定履歴  | 算定   | 中途終      | 7  |
|      | 戻る             | 患者取消  | 前回患者      | 訂正     | 入      | հCD    | 前頁              | 次頁        | DO      | 氏           | 名検索 | 予約登録  | 受付一覧 | 登録       |    |

#### 4月1日以降の診療行為入力画面(各明細が消費税を含んだ金額表示となる)

| 🗶 (k | .02)診療行為     | 急入力-  | 診療行為入    | 力 🐂   |       |                                            |          |            |             |             |       |       |                         | -    |     |
|------|--------------|-------|----------|-------|-------|--------------------------------------------|----------|------------|-------------|-------------|-------|-------|-------------------------|------|-----|
| 00   | 101          |       | ニチイ      | ハジメ   |       | <b>9</b>                                   | 9 0001 国 | 保 (138057) |             |             |       | 7 30% | き書頭                     | 前回処方 | ?   |
| H1   | 9. 4. 1      | 院内    | 日医一      |       |       | S45. 1                                     | . 1 37   | 'オ         | 01 内科       |             |       | 7     |                         |      |     |
|      |              |       |          |       |       |                                            |          |            | 0001 医師     | —           |       |       | DO检                     | z    |     |
| 診区   | <u>、 入力に</u> | ァード   |          |       | 名     | 称                                          |          | 数量         | 点           | 数 回数        | 計     |       |                         |      | 76  |
| 11   | 111000110    |       | * 初診     |       |       |                                            |          |            |             |             |       | 番号    | 診療日                     | 科 保険 | 의법  |
|      | 111012370    |       | 電子化力     | 0算    |       |                                            |          |            | 2           | 273 X 1     | 273   | _     |                         |      |     |
| 96   | .960         |       | * 保険外    | (消費税あ | り)    |                                            |          |            |             |             |       |       |                         |      |     |
|      | 095000001    |       | 文書料      |       |       |                                            |          |            |             | X 1         | 1050  |       |                         |      |     |
| 96   | .960         |       | * 保険外    | (消費税あ | り)    |                                            |          |            |             |             |       |       |                         |      |     |
|      | 140000610    |       |          | £1    |       |                                            |          |            |             | X 1         | 473   |       |                         |      |     |
|      |              |       |          |       |       |                                            |          |            |             |             |       |       |                         |      |     |
|      |              |       |          |       |       |                                            |          |            |             |             |       | _     |                         |      |     |
|      |              |       |          |       |       |                                            |          |            |             |             |       | _     |                         |      |     |
|      |              |       |          |       |       |                                            |          |            |             |             |       |       |                         |      |     |
|      |              |       |          |       |       |                                            |          |            |             |             |       |       |                         |      |     |
|      |              |       |          |       |       |                                            |          |            |             |             |       |       |                         |      |     |
|      |              |       |          |       |       |                                            |          |            |             |             |       |       |                         |      |     |
|      |              |       |          |       |       |                                            |          |            |             |             |       |       |                         |      | _ k |
|      |              |       |          |       |       |                                            |          |            |             |             |       | DO    | )選択 🗌                   |      |     |
|      |              |       |          |       |       |                                            |          | _          |             |             |       | - 科   | 病(                      | 名    | TF  |
|      |              |       | _        |       |       |                                            |          |            |             |             |       |       |                         |      | -1  |
|      |              |       |          |       |       |                                            |          |            |             |             |       | _     |                         |      |     |
|      |              |       | _        |       |       |                                            |          | _          |             |             |       | _     |                         |      |     |
|      |              |       |          |       |       |                                            |          |            |             |             |       |       |                         |      |     |
|      | ム計占数         |       | 具物本院口 () |       | 可感管会  | ,<br>, ( , , , , , , , , , , , , , , , , , | ጠቀሉ እ    | 土山会        | ᄮᄆᄲ         | - 米ケ 明 金十   |       |       |                         |      |     |
|      | 070          |       | 取彩不防口 () |       | 91診昇ル | <u>- 19</u> 01                             | 91827    | 不收亚        | <u>э</u> дж | 590X396 8 1 |       |       |                         |      |     |
|      | 2/3          |       |          |       |       |                                            |          |            | 273         |             | 頁 1/1 | 1     |                         |      | _   |
| (-   | ┼:行挿入、・      | - :剤削 | 除、先頭空白   | ・数量0: | 行削除、  | //:検索)                                     |          |            |             |             |       |       | $\overline{\mathbf{A}}$ | 中途表法 | 示   |
| 診    | 療選択          | ァリア   | セット登録    | 受付    |       | 患者登録                                       | 複数科保険    | 病名登録       | 収納登録        | 会計則         | 照会 [第 | [定履歴  | 算定                      | 中途終  | T   |
|      | 戻る 患         | 者取消   | 前回患者     | 訂正    |       | 入力CD                                       | 前頁       | 次頁         | DO          | 氏名材         | 検索 子  | 物登録   | 受付一覧                    | 登録   |     |

ORCA Project

#### 3月31日迄の請求確認画面

| 📕 (K03)診療行      | 〒為入力-請   | 求確認              | _              |                                      |                       |                |               |                   |               |
|-----------------|----------|------------------|----------------|--------------------------------------|-----------------------|----------------|---------------|-------------------|---------------|
| 00101           |          | ニチイ ハジメ          |                |                                      | 0001国保(138057         | 7)             |               | 7 30%             |               |
| H19. 3.31       |          | 日医一              |                | S45. 1. 1                            | 37才                   | 01 内科          |               |                   |               |
| 発行日 H19         | . 3.31   | 伝票番 <sup>4</sup> | ÷ [            | 20                                   | 仙白婁                   |                |               |                   |               |
| 如,再款料           | 保険分(点)   | 自費分(円)           | 古書の            | ~~~~~~~~~~~~~~~~~~~~~~~~~~~~~~~~~~~~ | □□□頁<br>消費税あり<br>1000 | আগক। ২০১৯-০০   |               | 労災自賠保険適用分<br>→□=> | <u>(円</u> )   |
| 初• 丹砂杯<br>医学管理等 | 2/3      |                  | 自實し、           | . j                                  |                       | 采利一部貝担         |               | 191部              | _             |
| 在宅医療            |          |                  | 目質U:           | <u></u>                              |                       | 老人一部員担         |               | 円部                |               |
| 投薬              |          |                  | 自費0:           | 3                                    |                       | 公費一部負担         |               | 指導                |               |
| 注 射             |          |                  | 自費0~           | 4                                    |                       |                |               | その他               |               |
| 処置              |          | 450              | 自費0:           | 5                                    |                       | 一部負担金計         |               |                   |               |
| 一 丁 响<br>麻 酔    | <u> </u> | - []             | 自費0            | 3                                    |                       |                |               | 田敷ム               | _             |
| 検査              | <br>     |                  | 自費01           | 7                                    |                       |                |               | 調整並               |               |
| 画像診断            |          |                  | 自費0:           | 3                                    |                       |                | 今回            | 診療分請求額 2,343      |               |
| リハビリ            |          |                  | 自費0:           | )<br>                                | - i                   |                | 前回            | までの未収額            | _             |
| 精神科專門           |          | -                |                |                                      | - []                  |                | HULL<br>At LE | 13 CO1-448        | _             |
| ▲ 別線/高原<br>入院料等 | <u> </u> | -                |                | J                                    |                       |                | 則世            | ほじの週入金額           |               |
| 療養担当手当          |          |                  | その他調           | it [                                 | 1,000                 |                |               | 返金額 —             | *             |
| 合計点数            | 273      |                  |                | ,                                    |                       | 入金上限約          | 額:2,343円      | 入金額 2,343         | *             |
| 負担金額(円)         | 820      | 473              |                | 消費税                                  | 50                    |                |               | 合計入金額: 2,34       | 3             |
|                 |          |                  | 入金方法           | 01 現金                                | 2                     | / 入金の取扱い       | 3 今回分・位       | 漂の新しい未収順に入金       | $\overline{}$ |
|                 |          |                  |                |                                      |                       |                |               | 合計未収額 0           |               |
| 請求書兼領収          | 書 0 発行ない | -                | 7              | 処方せん 🛛 発行                            | 行なし                   | 7              | U•P           | □ U・P指示なし         | 7             |
| (発行方法)          | 1 診療科・   | ・保険組合せ別に発        | 行了             | 薬剤情報 0 発行                            | 行なし                   | $\overline{A}$ |               |                   |               |
| 診療費明細書          | 0 発行ない   |                  | $\overline{A}$ | ドクター 0001                            | 医師 一郎                 | A              |               |                   |               |
| 戻る              | 調整       |                  |                | 保険切替 診療                              | 科切替                   | 一括入金           | 一括返金          |                   | 登録            |

#### 4月1日以降の請求確認画面(各明細の計欄が消費税を含んだ金額表示となる)

| 🗶 (K03)診療行     | 為入力-請  | 求確認      |            |                                             |                |        |                         |          |                         | -       |
|----------------|--------|----------|------------|---------------------------------------------|----------------|--------|-------------------------|----------|-------------------------|---------|
| 00101          |        | ニチイ ハジメ  |            |                                             | 0001国保(13      | 38057) |                         |          | 7 30%                   |         |
| H19. 4. 1      |        | 日医一      |            | S45. 1. 1                                   | 37才            |        | 01 内科                   |          | $\overline{\mathbf{A}}$ |         |
| 発行日 H19.       | 4. 1   | 伝票番号     | ;          |                                             |                |        |                         |          |                         |         |
|                | 保険分(点) | 自費分(円)   |            | そ(<br>)消費税な)                                | の他自費<br>し 消費税を | 50     |                         |          | 労災自賠保険                  | 適用分(円)  |
| 初・再診料「         | 273    |          | 自費01       |                                             | 1,050          | 薬      | 削一部負担                   |          | 初診                      |         |
| 医学管理等          |        |          | 自費02       |                                             |                | <br>老, | 人一部負担                   |          | 再診                      |         |
| ▲ 在宅医療 ↓       |        |          | 自費03       |                                             | - í            | <br>公· | 書一部負担                   | ,<br>    | 指導                      |         |
| 技楽  <br>  注射   |        |          | 白霽 0 4     |                                             |                |        | ~                       | ,        | ·                       |         |
| 処置             |        | 473      | 白蚕〇五       |                                             |                | _      |                         | -        |                         |         |
| 手術「            |        |          | 白蟲〇〇       |                                             |                |        | 部負担金計                   |          |                         |         |
| 麻酔             |        |          | 白夏して       |                                             |                | _      |                         |          | 調整金                     |         |
| 検査             |        |          | 自費07       |                                             |                |        |                         |          | _                       |         |
| 画像診断           |        |          | 自費08       |                                             |                |        |                         | 今        | 回診療分請求額                 | 2,343   |
| 精神科専門          |        |          | 自費09       |                                             |                |        |                         | 前        | 回までの未収額                 |         |
| 放射線治療 [        |        |          |            |                                             |                | _      |                         | 前        | 回までの過入金額                |         |
| 入院料等           |        |          |            | ,                                           |                |        |                         |          | ,<br>                   |         |
| 療養担当手当         |        |          | その他計       |                                             | 1,050          |        |                         |          | 返金額 —                   | *       |
| 台計点数           | 2/3    |          |            |                                             |                | _      | 入金上限                    | 額:2,343円 | 入金額                     | 2,343 * |
| ┃ 負担金額(円) <br> | 820    | 473      |            | 消費和                                         | 兇   50         |        |                         |          | 合計入金額:                  | 2,343   |
|                |        |          | 入金方法 📔     | 01 現金                                       |                | 7 7    | (金の取扱い                  | 3 今回分・   | 伝票の新しい未収順に              | 入金 7    |
|                |        |          |            |                                             |                |        |                         |          | 合計未収額                   | 0       |
| 請求書兼領収書        | 1 発行あり | )        | 文          | □方せん □ ቓ                                    | 絶行なし           |        | 7                       | U•P      | □ U・P指示なし               | ~ 7     |
| (発行方法)         | 1 診療科・ | 保険組合せ別に発 | 行了事        | ▶剤情報 □ ⅔                                    | 絶行なし           |        | $\overline{\mathbf{A}}$ |          |                         |         |
| 診療費明細書         | 1 発行あり | )        | <b>7</b> 1 | ドクター 000                                    | 1 医師 一郎        |        | $\overline{\mathbf{A}}$ |          |                         |         |
| 戻る             | 調整     |          | 係          | ■ 一次 100 100 100 100 100 100 100 100 100 10 | 療科切替           | -      | 括入金                     | 一括返金     |                         | 登録      |

Copyright(C)2007 Japan Medical Association. All rights reserved. 16

#### 3月31日迄の請求書兼領収書記載イメージ

| <u> 氏名 口医 一</u><br>曲老爱号 00101 |                                         |                                   | 保険種類 国本    | 2 401     |
|-------------------------------|-----------------------------------------|-----------------------------------|------------|-----------|
|                               | the state and                           |                                   | ABBH -     | , m       |
|                               | 保険週用                                    | 保険適用外                             | 目費01       | 1,000     |
| 创·再参料<br>III 型 体 型 体          | 273点                                    | <u> </u>                          | 自賀02       | ۲<br>۲    |
| 医学官理等                         | 点                                       |                                   | 自賀03       | P         |
| 化七区煤                          | 尿                                       | 13                                | 自致(04      | F         |
| 双 柴                           | 点                                       |                                   | 自賀05       | - F       |
| 在 昭                           | 点                                       | F3                                | 自貨06       | F         |
| 処置                            | 凤                                       | 450円                              | 自賀07       | P         |
| 手 術                           | 点                                       | 円                                 | 目買08       | P         |
| 麻 醉                           | 爲                                       | 円                                 | 目夏(0.9     | P         |
| 楔 宜                           | 凤                                       |                                   | de alte St | 1 0 5 0 5 |
| 画像 診断                         | 凤                                       | 円                                 | 目質計        | 1,050     |
| リハビリテーション                     | 泉                                       | 円                                 | 約費税(再務)    | 5 0 円     |
| 精神科専門療法                       | 泉                                       | 円                                 | 薬剤一部負担金    | P         |
| 放射線治療                         | 泉                                       | 円                                 | 老人一部負担金    | P         |
| 人院科等                          | 凤                                       | 円<br>円                            | 公費一部負担金    | P         |
| 合計点数                          | 273点                                    | 1.4                               | 調整金        | P         |
| 保険分負担金額                       | 820円                                    |                                   | 今回請求額      | 2,343円    |
|                               |                                         |                                   | 消費税 (再掲)   | 7 3 円     |
| 保険適用外金額                       | 473円                                    |                                   | 前回請求額      | 0 P       |
| 消費税(再掲)                       | 2 3 円                                   |                                   | 合計請求額      | 2, 343    |
| ※領収書は再発行いたしか                  | ねますので、大切に保管し                            | で下さい。                             | 今回入金額      | 2, 343    |
|                               | 東京都文京区本駒込<br>財団法人 日医総研<br>電話 03-1234-56 | 2-28-16<br>ニチイ医院<br><sup>78</sup> |            | 領収印       |
| мемо                          |                                         |                                   |            |           |

明細の表示は消費税を含みません

#### 4月1日以降の請求書兼領収書記載イメージ

| 勘者部9 00101     内科     魚田油 (1,050)       一     一     一     日     日     日     0     1,050)       一     一     日     日     日     0     1,050)       日     空     二     一     日     0     1     1,050)       日     空     二     一     日     1     1,050)     1       日     空     二     一     日     1     1,050)     1       日     空     二     一     日     1     0     1       日     空     二     一     日     1     0     1       日     空     二     二     1     1     0     1       日     空     二     二     1     1     0     1       日     空     二     二     1     1     0     1       日     空     二     二     1     1     0     1       日     空     二     二     1     1     0     1       日     空     二     二     1     1     1     0     1       日     ご     二     二     1     1     1     0     1       日     ご<                                                                                                    | 氏名 日医 一                      |                     | 様       | 保険種類 国保         |        |
|----------------------------------------------------------------------------------------------------|------------------------------|---------------------|---------|-----------------|--------|
| 一株 険 進 用         保 険 進 用外           初・ 戸 診 料         273点         円           原 学 管 理 等         点         円           左 宅 医 燃         点         円           皮 薬         点         円           皮 薬         点         円           皮 薬         点         円           皮 薬         点         円           皮 薬         点         円           皮 薬         点         円           皮 薬         点         円           皮 薬         点         円           皮 菜         点         円           方         煮         二           所 商         点         円           皮 湾 査 点         円         日愛0.6           日愛0.7         斤           白愛0.8         斤           リハビリテーション         点           カビリハビリテーション         点           方         点           大 鞍 等         点           人 院 教 等         二           白 武 点 数         2.73 点           保険効乱( 評問)         2.34           日 愛 部         1,050           白 貴愛         千           皮 許 魚         2.34 3                                                                                                    | 患者番号 00101                   |                     | 内科      | 負担割合            | 3 割    |
| 初・再診料     273点     円       度学管理等     点     円       症 宅 医 漱     点     円       没 菜     点     円       提 彩     点     円       算 第     点     円       算 第     点     円       算 第     点     円       算 第     点     円       算 第     点     円       前 章 常     点     円       前 章 影 斯     点     円       方 計 点 数     2.73点     円       方 計 点 数     2.73点     円       存 計 点 数     2.73点     円       存 計 点 数     2.73点     円       保険治則外金額     820円     第       2     2.73点     円       存     二 数     2.73点       保険治則外金額     820円     第       2     2     1       合 計 点 数     2.01       第     第     2.343       保険分員担金額     820円       2     1     1       2     2     1       1     1     1       2     2     1       1     1     1       2     1     1       2     2     1       1     1     1       1                                                                                                    |                              | 保険適用                | 保険適用外   | 自費01            | 1, 050 |
| 医学管理等       点       円         在 宅 医 嫩       点       円         皮 葉       点       円         皮 葉       点       円         塩 甜       点       円         丸 沼       点       円         丸 沼       点       円         水 沼       二       二         水 沼       二       二         水 沼       二       二         市 水       点       円         オ 彩 彩       点       円         カ 彩 彩 彩 窓       二       二         方 彩 窓       2 27 3点       二         保険力負担金額       8 2 0円       ※         イ 計 点 数       2 3 7         線       2 3 7         線       2 3 7 3点         保険力負担金額       8 2 0円         イ 計 点 数       2 7 3 点         保険力自発の( 戸鍋)       2 3 円         線       ※         日医線       2 3 4 3 円         白鹿の( 市鍋)       7 3 円         消費税 ( 戸鍋)       2 3 円         線       2 3 4 3 円         日医線の 2 + 3 4 3 円       10 円         白鹿の( 戸鍋)       2 3 4 3 円         ウ 回 入 金額       2 , 3 4 3 円         ウ 回 入 金額 <td>初 · 再 診 料</td> <td>273点</td> <td>円</td> <td>自費02</td> <td>F</td>                                                                                                    | 初 · 再 診 料                    | 273点                | 円       | 自費02            | F      |
| 在宅医療       広       円         投 薬       広       円         注 射       広       円         現 置       広       473円         手       斎       二         麻 酔       広       円         康       酔       広       円         康       か       広       円         丁レリテーション       広       円         前菜報       広       円         方       京       一         方       京       一         方       京       一         市       広       円         方       京       一         方       京       一         方       京       一         方       京       二         方       京       二         方       京       二         方       京       二         方       京       二         方       京       二         方       京       二         方       京       二         方       京       二         方       三       二         方       日       三                                                                                                    | 医学管理等                        | 凤                   | 円       | 自費03            | F      |
| 提業     点     円       注射     点     円       注射     点     円       算後     点     円       方     術     点       一方     点     円       方     小     円       方     点     円       方     点     円       方     点     円       方     点     円       前     点     円       前     点     円       前     点     円       前     点     円       前     点     円       前     点     円       前     点     円       前     点     円       方     点     円       方     点     円       方     点     円       方     点     円       方     点     円       方     点     円       方     点     円       方     点     円       方     点     円       シ     二     円       シ     二     二       合     計     点       方     二     二       御     整     二       御     2.34.3    <                                                                                                    | 在宅医療                         | 凤                   | 円       | 自費04            | F      |
| 注     射     点     円       現     点     473円       手     病     点       原     酔     点       原     酔     点       町     康     市       原     査     二       町     小     日費08       原     市     二       町     小     1       市     点     円       前     小     1       ウ     二     円       前     小     1       カンドリテーション     二     円       前     市     二       カンドリテーション     二     円       方     方     円       カンドリアーション     二     円       方     市     二       カンドリアーション     二     円       方     二     円       カンドリアーション     二     円       カンドリアーション     二     円       大     二     円       大     二     円       大     二     円       クロ     二     二       白     第     2.3436       方     日     一       小     11     11       小     11     11       小     11 <td>投薬</td> <td>凤</td> <td>円</td> <td>自費05</td> <td>F</td>                                                                                                    | 投薬                           | 凤                   | 円       | 自費05            | F      |
| 処     置     点     473円       手     病     点     円       麻     酔     点     円       麻     査     点     円       南     夢     所     二       面     像     夢     二       ガンビリテーション     点     円       カンビリテーション     点     円       カンビリテーション     点     円       放射線治療     点     円       大     族     二       白     点     円       大     該     円       人     広     円       人     点     円       人     点     円       人     点     円       人     点     円       人     点     円       人     点     円       人     点     円       人     点     円       人     点     円       人     点     円       人     点     円       人     点     円       人     点     円       人     日     第       人     日     日       御     登     日       御     登     1       御     2.343<                                                                                                    | 注 射                          | 凤                   | 円       | 自費06            | F      |
| 季 衡       広       円         麻       酔       広       円         麻       酢       広       円         雨       像 膨 断       広       円         町       像 膨 断       広       円         りハビリテーション       広       円         放 射 線 治 療       広       円         放 射 線 治 療       広       円         次 射 等       広       円         人       旅 件       広         合 計 点 数       2.73点       円          金       円          広       円          広       円          広       円          広       円          広       円          広       円          一       四          日       第          1       1          日       第          1       1          1       1          1       1          1       1          1       1          1 <td>処置</td> <td>点</td> <td>473円</td> <td>自費07</td> <td>F</td>                                                                                                    | 処置                           | 点                   | 473円    | 自費07            | F      |
| 麻     南     点     円       腋     査     点     円       面     像 診     所     点       リハビリテーション     点     円       放射線治     点     円       放射線治     点     円       放射線治     点     円       放射線治     点     円       放射線治     点     円       放射線治     点     円       放射線治     点     円       人院     4     円       人院     4     円       人院     2.7.3 点     円       保険力負担金額     8.2.0円     一       イ     一     二       イ     一     二       イ     一     二       イ     一     第       イ     1     第       秋田     2.3.4.3P       クロス金額     2.3.3.4.3P       クロス金額     2.3.3.4.3P       クロス金額     2.3.3.4.3P       クロス金額     2.3.3.4.3P       クロス金額     2.3.3.4.3P       クロス金額     2.3.3.4.3P       クロス金額     2.3.4.3P       御取     1032-1234-56.78                                                                                                    | 手 術                          | 凤                   | 円       | 自費08            | F      |
| 検     査     点     円       面像診断     点     円       リハビリテーション     点     円       放射線治療     点     円       放射線治療     点     円       入院料等     点     円       人院科等     点     円       合計点数     273点     円       保険分負担金額     820円     第       保険適用外金額     473円       消費税(再掲)     23円       ※額取用な含額取得は無効です。     23円       ※額取用な含額取得は無効です。     第                                                                                                    | 箱 釈                          | 凤                   | 円       | 自費09            | F      |
| 画像診断     点     円       リハビリテーション     点     円       精神科専門療法     点     円       放射線治療     点     円       次解等     点     円       人院料等     点     円       合計点数     273点     円       保険分負担金額     820円     鋼 整 金       保険効負担金額     820円     鋼 整 金       保険適用外金額     473円       消費税(再場)     23円       ※額以前は前発行いたしかねますので、大切に保管して下さい。     第 回 請 求 額       2,343F       今回入金額     2,343F       今回入金額     2,343F       東京都文京区本駒込2-28-16     領 取 印       財団法人 日医総研 ニチイ医院     領 取 印       MEMO     MEMO                                                                                                    | 検 査                          | 凤                   | 円       |                 | F      |
| リハビリテーション     点     円       精神科専門療法     点     円       放射線治療     点     円       人院科等     点     円       点     円       人院科等     点     円       倉計点数     273点     円       保険適用外金額     820円     一       解験通用外金額     473円     一       消費税(再場)     23円     73倍       解験通用外金額     473円     1       消費税(再場)     23円     73倍       解験通用外金額     473円     1       消費税(再場)     2,343F       常調費約(再場)     2,343F       常調費約(再場)     2,343F       常調算約(可約)     7,34       前回請求額     0F       合計請求額     2,343F       常調算部以前は無効です。     2,343F       東京都文京区本駒込2-28-16     領取印       財団法人 日医総研 ニチイ医院     領取印       増話 03-1234-5678                                                                                                    | 面像診断                         | 凤                   | 円       | 自費計             | 1, 050 |
| 期神科専門療法     点     円       放射線治療     点     円       入院料等     点     円       点     円       点     円       点     円       点     円       点     円       点     円       点     円       点     円       点     円       点     円       点     円       点     円       点     円       点     円       点     円       点     円       点     円       点     円       点     円       次     273点       保険適用外金額     820円       解放税(再構)     2,343F       消費税(可構)     23円       *     第2税(可構)       消費税(可構)     23円       *     第2税(可構)       23円     第       *     第       ※額以自由第     23円       *     第       ※額以自由第     2,343F       今回入金額     2,343F       今回入金額     2,343F        第        第        第        第        第        103-1234-5678   <                                                                                                    | リハビリテーション                    | 凤                   | 円       | 消費税 (再掲)        | 5 0 1  |
| 放射線治療     点     円       入院料等     点     円       点     円       点     円       点     円       公費-常負担金     戶       公費-常負担金     戶       公費-常負担金     戶       公費-常負担金     戶       公費-常負担金     戶       公費-常負担金     戶       公費-常負担金     戶       小     第       公費-常負担金     戶        第        2,343F       消費税(再場)     23円       ※額以高上時勢行いたしかねますので、人切に保管して下さい。     一        第       ※額以高上前級です。     2,343F        今回入金額     2,343F       今回入金額     2,343F        今回入金額     2,343F        第     2,343F        第     1        東京都文京区本駒込2-28-16         財     1        第     03-1234-567B       MEMO                                                                                                    | 精神科專門療法                      | 凤                   | 円       | <b>潮利</b> 一部負担金 | F      |
| 入 院 料 等     点     円       点     円       点     円       公費一部負担金     P        二       合 計 点 数     273点       保険効負担金額     820円        潮 整 金        (戸橋)        2,343P       消費税(再編)     23円        (評編)        23円        (評編)        23円        (評編)        23円        (評編)        23円        (評編)        23円        (評編)        23円        (評編)        2,343P        (評編)        (評編)        (評編)        (評編)        (評編)        (評編)        (評編)        (評編)        (評編)        (評編)        (評編)        (評編)        (評編)        (評編)        (評編)        (評編)        (評編)        (評価)                                                                                                    | 放射線治療                        | 凤                   | 円       | 老人一部負担金         | F      |
| 広     円       合計点数     273点       保険分負担金額     820円       保険適用外金額     473円       消費税(再掲)     23円       消費税(再掲)     23円       ※額以高品再発行いたしかねますので、人切に保管して下さい。     6計請求額       東京都文京区本駒込2-28-16     領収印       財団法人 日医総研 ニチイ医院     領収印       電話 03-1234-5678     9                                                                                                    | 入院料等                         | 点                   | 円       | 公費一部負担金         | F      |
| 合計点数     273点       保険分負担金額     820円       保険適用外金額     473円       消費税(再掲)     23円       消費税(再掲)     23円       ※額以高は再発行いたしかねますので、人切に保管して下さい。     第一日 請求額       東京都文京区本駒込2-28-16     第 取 印       財団法人     日医総研       電話 03-1234-5678     領 取 印                                                                                                    |                              | 凤                   | 円       |                 |        |
| 保険効負担金額     8 2 0円       保険適用外金額     4 7 3円       消費税(再構)     7 3円       消費税(再構)     2 3円       総額以消止再発行いたしかねますので、大切に保管して下さい。     6 計 請 求 額       東京都文京区本駒込2-28-16     第 収 印       財団法人     日医総研       電話     03-1234-5678                                                                                                    | 合計点数                         | 273点                |         | 調整金             | F      |
| 保険適用外金額         473円           消費税(再掲)         23円           消費税(再掲)         23円           ※額以計上所発行いたしかねますので、人切に係管して下さい。         第日 詰 求 額         2,343P           ※額以市なき額以計は無効です。         東京都文京区本駒込2-28-16         第日 忠 和         2,343P           東京都文京区本駒込2-28-16         類団法人 日医総研 ニチイ医院<br>電話 03-1234-5678         領 収 印           MEMO         MEMO         1234-5678         1100000000000000000000000000000000000                                                                                                    | 保険分負担金額                      | 820円                |         | 今回請求額           | 2, 343 |
| 保険適用外金額         473円           消費税(再為)         23円           ※額取得占再発行いたしかねますので、人切に保管して下さい。         合計請求額         0円           金額         2,343P           東京都文京区本駒込2-28-16         第 収 印           財団法人         日医総研         ニチイ医院           電話         03-1234-5678         額 収 印                                                                                                    |                              |                     |         | 消費税 (再掲)        | 7 3 6  |
| 消費税(再構)     23円       ※額以用は研発行いたしかねますので、人切に保管して下さい。       ※額以用なき額以当は無効です。       東京都文京区本駒込2-28-16       財団法人       町は法人       町法人       町法人       町法人       町法人       町法人       町       町 </td <td>保険適用外金額</td> <td>473円</td> <td></td> <td>前回請求額</td> <td>0 F</td>                                                                                                    | 保険適用外金額                      | 473円                |         | 前回請求額           | 0 F    |
| <ul> <li>※額以用と声楽行いたしかねますので、人切に保管して下さい。</li> <li>今回入金額</li> <li>2,343P</li> <li>(第四次)</li> <li>(第四次)</li></ul> | 消費税(再掲)                      | 2 3 円               |         | 合計請求額           | 2, 343 |
| 東京都文京区本駒込 2 - 2 8 - 1 6<br>財団法人 日医総研 ニチイ医院<br>電話 03-1234-5678<br>MEMO                                                                                                    | ※領収書は再発行いたしか<br>※領収印なき領収書は無効 | ねますので、大切に保管し<br>です。 | て下さい。   | 今回入金額           | 2, 343 |
| 電話 03-1234-5678<br>MEMO                                                                                                    |                              | 東京都文京区本駒込           | 2-28-16 |                 | 領収印    |
| лент 03-1234-5678<br>МЕМО                                                                                                    |                              | 別四次へ 日本総研           | 「「デコ区院  |                 |        |
| МЕМО                                                                                                    |                              | 電話 03-1234-56       | 78      |                 |        |
| NERG                                                                                                    |                              |                     |         |                 |        |
|                                                                                                    | MEMO                         |                     |         |                 |        |
|                                                                                                    |                              |                     |         |                 |        |
|                                                                                                    |                              |                     |         |                 |        |

明細の表示が消費税を含みます

#### 3月31日迄の診療費明細書記載イメージ

| 診療日           | 平成19年 3月31日       | 内科               | 発           | 行日 平射 | 发19年 | 3月31日  |
|---------------|-------------------|------------------|-------------|-------|------|--------|
| 氏名            | 日医 一              | 様                | 保険利         | 鲰 国保  |      |        |
| 患者番号          | } 00101           |                  | 負担謝         | 合 3   | 쎎    |        |
| 診療区分<br>初,再診料 | 名初時               | 称                | (禅位)        | 数量    | 日・回  | 金 額 (円 |
|               | 電子化加算             |                  |             |       | 1    | 2,73   |
| 給付外           | 文書料               |                  |             |       | 1    | 1,00   |
|               | 1月偏处置1            | 51-71-26-07      |             |       | 1    | 45     |
|               |                   | 以下第日             |             |       |      |        |
|               |                   |                  |             |       |      |        |
|               |                   |                  |             |       |      |        |
|               |                   |                  |             |       |      |        |
|               |                   |                  |             |       |      |        |
|               |                   |                  |             |       |      |        |
|               |                   |                  |             |       |      |        |
|               |                   |                  |             |       |      |        |
|               |                   |                  |             |       |      |        |
|               |                   |                  |             |       |      |        |
|               |                   |                  |             |       |      |        |
|               |                   |                  |             |       |      |        |
|               |                   |                  |             |       |      |        |
|               |                   |                  |             |       |      |        |
|               |                   |                  |             |       |      |        |
|               |                   |                  |             |       |      |        |
|               |                   |                  |             |       |      |        |
|               |                   |                  |             |       |      |        |
|               |                   |                  |             |       |      |        |
|               |                   |                  |             |       |      |        |
|               |                   |                  |             |       |      |        |
|               |                   |                  |             |       |      |        |
|               |                   |                  |             |       |      |        |
|               |                   |                  |             |       |      |        |
|               |                   |                  |             |       |      |        |
|               |                   |                  |             |       |      |        |
|               |                   |                  |             |       |      |        |
|               |                   |                  |             |       |      |        |
|               |                   |                  |             |       |      |        |
|               |                   |                  |             |       |      |        |
|               |                   |                  |             |       |      |        |
|               |                   |                  |             |       |      |        |
|               |                   |                  |             |       |      |        |
|               |                   |                  |             |       |      |        |
| ※金額欄につ        | ついては10割分の表示をしておりま | す。患者一部負担金は保険公費によ | る負担割合分とな    | ります。  |      |        |
| なお、端数         | 欧洲整のため、診療費請求書兼領収書 | の請求金額とは合わない場合があり | <b>ます</b> 。 |       |      |        |
|               | 東京都文京区本駒込2-28-1   | 6                |             |       |      |        |
|               | 財団決し 日原線群 ニネイ原管   |                  |             |       |      |        |

明細の表示は消費税を含みません

#### 4月1日以降の診療費明細書記載イメージ

| 診療日                                                                                                    | 平成19年 4月 1日                                                                                                    | 内科                                                                                                    | 発               | 行日 平威 | (19年 | : 4月 1日 |
|----------------------------------------------------------------------------------------------------|----------------------------------------------------------------------------------------------------|----------------------------------------------------------------------------------------------------|-----------------|-------|------|---------|
| 氏名                                                                                                    | 日医 一                                                                                                    | 様                                                                                                    | 保険種             | 類 国保  |      |         |
| 患者番号                                                                                                    | } 00101                                                                                                    |                                                                                                    | 負担割             | 合 3   | 割    |         |
| 診療区分<br>2011 東急戦                                                                                           | 名                                                                                                    | 称                                                                                                    | (單位)            | 数 量   | 日·回  | 金 額 (円  |
| 50 TY 1941                                                                                                 | 電子化加算                                                                                                    |                                                                                                    |                 |       | 1    | 2,73    |
| 給付外                                                                                                    | <b>文書料</b>                                                                                                    |                                                                                                    |                 |       | 1    | 1,050   |
|                                                                                                    | 創傷処置1                                                                                                    |                                                                                                    |                 |       | 1    | 473     |
|                                                                                                    |                                                                                                    | 以下余白                                                                                                    |                 |       |      |         |
|                                                                                                    |                                                                                                    |                                                                                                    |                 |       |      |         |
|                                                                                                    |                                                                                                    |                                                                                                    |                 |       |      |         |
|                                                                                                    |                                                                                                    |                                                                                                    |                 |       |      |         |
|                                                                                                    |                                                                                                    |                                                                                                    |                 |       |      |         |
|                                                                                                    |                                                                                                    |                                                                                                    |                 |       |      |         |
|                                                                                                    |                                                                                                    |                                                                                                    |                 |       |      |         |
|                                                                                                    |                                                                                                    |                                                                                                    |                 |       |      |         |
|                                                                                                    |                                                                                                    |                                                                                                    |                 |       |      |         |
|                                                                                                    |                                                                                                    |                                                                                                    |                 |       |      |         |
|                                                                                                    |                                                                                                    |                                                                                                    |                 |       |      |         |
|                                                                                                    |                                                                                                    |                                                                                                    |                 |       |      |         |
|                                                                                                    |                                                                                                    |                                                                                                    |                 |       |      |         |
|                                                                                                    |                                                                                                    |                                                                                                    |                 |       |      |         |
|                                                                                                    |                                                                                                    |                                                                                                    |                 |       |      |         |
|                                                                                                    |                                                                                                    |                                                                                                    |                 |       |      |         |
|                                                                                                    |                                                                                                    |                                                                                                    |                 |       |      |         |
|                                                                                                    |                                                                                                    |                                                                                                    |                 |       |      |         |
|                                                                                                    |                                                                                                    |                                                                                                    |                 |       |      |         |
|                                                                                                    |                                                                                                    |                                                                                                    |                 |       |      |         |
|                                                                                                    |                                                                                                    |                                                                                                    |                 |       |      |         |
|                                                                                                    |                                                                                                    |                                                                                                    |                 |       |      |         |
|                                                                                                    |                                                                                                    |                                                                                                    |                 |       |      |         |
|                                                                                                    |                                                                                                    |                                                                                                    |                 |       |      |         |
|                                                                                                    |                                                                                                    |                                                                                                    |                 |       |      |         |
|                                                                                                    |                                                                                                    |                                                                                                    |                 |       |      |         |
|                                                                                                    |                                                                                                    |                                                                                                    |                 |       |      |         |
|                                                                                                    |                                                                                                    |                                                                                                    |                 |       |      |         |
|                                                                                                    |                                                                                                    |                                                                                                    |                 |       |      |         |
|                                                                                                    |                                                                                                    |                                                                                                    |                 |       |      |         |
|                                                                                                    |                                                                                                    |                                                                                                    |                 |       |      |         |
|                                                                                                    |                                                                                                    |                                                                                                    |                 |       |      |         |
|                                                                                                    |                                                                                                    |                                                                                                    |                 |       |      |         |
|                                                                                                    |                                                                                                    |                                                                                                    |                 |       |      |         |
| ※<br>令<br>稲<br>欄<br>に<br>つ<br>彩<br>。<br>第<br>8<br>8<br>8<br>8<br>8<br>8<br>8<br>8<br>8<br>8<br>8<br>8<br>8 | ついては10割分の表示をしております<br>短期戦のため 除病費請求書を知ります                                                                                                    | す。患者一部負担金は保険公費によ<br>カ調束金額とは合わない場合があり                                                                                                    | る負担割合分とな<br>ます。 | ります。  |      |         |
| was, 198                                                                                                   | 東京都文京区本顧込 2 - 2 8 - 1 f                                                                                                    | -> 100 -> 100 | m 70            |       |      |         |
|                                                                                                    | Strategy and a second second s | _                                                                                                    |                 |       |      |         |

明細の表示が消費税を含みます

#### 5.データペース上の記録方法変更

消費税の総額表示対応に伴いデータベースへの金額記録を以下のように変更します。

例1:自費診療行為(095xxxxx、096xxxxx)を消費税計算した場合 診療行為 自費1 "09500001" 単価2000円を".960"宣言での入力時

| 平成 19 年 3 月 31 日診療日分迄の記録                                                        | 平成 19 年 4 月 1 日診療日以降の記録                                                       |
|---------------------------------------------------------------------------------|-------------------------------------------------------------------------------|
| 収納テーブル(TBL_SYUNOU)                                                              | 収納テーブル(TBL_SYUNOU)                                                            |
| ・自費 1 ~ 自費 1 0<br>(SYU-JIHI-1-TAX ~ SYU-JIHI-10-TAX)<br>は消費税を含まない 2000 円が記録される。 | ・自費 1 ~ 自費 1 0<br>(SYU-JIHI-1-TAX ~ SYU-JIHI-10-TAX)<br>は消費税を含む 2100 円が記録される。 |
| ・自費小計(SYU-JIHI-TOTAL)は消費税を含ま<br>ない 2000 円が記録される。                                | ・自費小計(SYU-JIHI-TOTAL)は上記自費1~<br>自費10の合計金額が記録される為、消費<br>税を含む2100円が記録される。       |
| 診療行為テーブル(TBL_SRYACT)                                                            | 診療行為テーブル(TBL_SRYACT)                                                          |
| ・自費金額(SRY-JIHIMONEY)は消費税を含ま<br>ない 2000 円が記録される。                                 | ・自費金額(SRY-JIHIMONEY)は消費税を含む<br>2100 円が記録される。                                  |
|                                                                                 | 2000 円 × 1.05                                                                 |

例2:初診料(270点)を".960保険外(消費税あり)"宣言での入力時

| 平成 19 年 3 月 31 日診療日分迄の記録                                          | 平成19年4月1日診療日以降の記録                                                 |
|-------------------------------------------------------------------|-------------------------------------------------------------------|
| 収納テーブル(TBL_SYUNOU)                                                | 収納テーブル(TBL_SYUNOU)                                                |
| ・適用外金額(診療料)<br>(SYU-SSU-TGMONEY -TAX)<br>は消費税を含まない 2700 円が記録される。  | ・適用外金額(診療料)<br>(SYU-SSU-TGMONEY -TAX)<br>は消費税を含まない 2835 円が記録される。  |
| ・適用外金額 - 合計<br>(SYU-TOTAL-TGMONEY-TAX)<br>は消費税を含まない 2700 円が記録される。 | ・適用外金額 - 合計<br>(SYU-TOTAL-TGMONEY-TAX)<br>は消費税を含まない 2835 円が記録される。 |
| 診療行為テーブル(TBL_SRYACT)                                              | 診療行為テーブル(TBL_SRYACT)                                              |
| ・自費金額(SRY-JIHIMONEY)は消費税を含ま<br>ない 2700 円が記録される。                   | ・自費金額(SRY-JIHIMONEY)は消費税を含む<br>2835 円が記録される。                      |
|                                                                   | 2700 円 × 1.05                                                     |

請求書兼領収書のカスタマイズ、又は独自に作成された統計帳票などで上記項目を参照して いる場合に、記録内容をそのまま使用できないと判断された場合は各テーブルに記録された 診療年月日(又は診療年月)を判定し、プログラムの修正を要する場合がある。

診療年月日(又は診療年月)の判定項目

収納テーブルの場合は SYU-SRYYMD(診療年月日) 診療行為テーブルの場合は SYU-SRYYM(診療年月)

#### 6.請求書兼領収書のプログラム修正対応

請求書兼領収書の自費欄について以下のような印字を行われている場合は修正が必要です。 自費欄の金額記載が

自費計 2100円

消費税(再揭) 100円

と記載されたものについて"自費計"の金額編集に修正が必要です。

請求書兼領収書プログラムの修正例を以下に示します。

(外来分)

標準提供の外来請求書兼領収書プログラムでは 300-HC03-HEN-SEC にて 自費計 "HC03-JIHI(11)"の編集を以下のように変更しています。

#### \* 自費合計

| COMPUTE | WRK-GOKTEN     | =  | WRK-JIHI-TOTAL |
|---------|----------------|----|----------------|
|         |                | +  | SYU-JIHI-TAX   |
| MOVE    | WRK-GOKTEN     | Т0 | WRK-Z72        |
| PERFORM | 800-HENKAN-SEC |    |                |
| MOVE    | WRK-Z72-G      | Т0 | HCO3-JIHI(11)  |

\* 自費合計

| ١F | SYU     | -SRYYMD    | < = | " 20070331 "   |
|----|---------|------------|-----|----------------|
|    | COMPUTE | WRK-GOKTEN | =   | WRK-JIHI-TOTAL |
|    |         |            | +   | SYU-JIHI-TAX   |

#### ELSE

| MOVE    | WRK-JIHI-TOTAL | Т0 | WRK-GOKTEN    |
|---------|----------------|----|---------------|
| END-IF  |                |    |               |
| MOVE    | WRK-GOKTEN     | Т0 | WRK-Z72       |
| PERFORM | 800-HENKAN-SEC |    |               |
| MOVE    | WRK-Z72-G      | то | HCO3-JIHI(11) |

と変更します。

#### 変更詳細

WRK-JIHI-TOTAL にはSYU-JIHI-TOTAL + SYU-JIHI-TOTAL-TAX

が格納済みとします

SYU-JIHI-TAX には自費の消費税(再掲金額)が格納済みです

2007 年 3 月 31 日診療分までの収納データ SYU-JIHI-TOTAL-TAX には消費税を含まない 金額が記録されていますが、4 月 1 日以降分は消費税を含んだ金額が記録される為、 自費小計の編集には消費税(再掲)項目を加算しないように対応が必要となります。 SYU-SRYYMD(診療年月日)を判定し、3 月 31 日までと4月1日以降で処理を変更する こととします。

例として外来分請求書の変更例を示しましたが、入院分についても同様の対応が必要と なります。

#### 7.支払証明書のプログラム修正対応

支払証明書をカスタマイズ作成し自費分負担金額を印字している場合もプログラムの修正 が必要となります。

自費分負担額の集計で SYU-JIHI-TOTAL-TAX と SYU-JIHI-TAX を集計対象としている場合、 4月1日以降分は SYU-JIHI-TOTAL-TAX に消費税を含んだ記録となる為、請求書兼領収書と 同様に年月日を判定して計算式を修正します。

なお自費保険(課税)の場合、3月31日診療分までの収納テーブル消費税記録は SYU-SKYMONEY-TAX-SAIにしか記録されませんが、4月1日以降分は総額表示対応に伴い 全ての消費税項目に値がセットされる為、支払証明書のプログラムで自費分負担額の集計を される場合は留意してください。

**ORCA Project** 

#### 8.収納テーブルの格納データについて

| • | 収納テー | ブルの | 消費税 | 関連項目 |
|---|------|-----|-----|------|
|---|------|-----|-----|------|

| 消費税対象金額               | 現状:                              |
|-----------------------|----------------------------------|
| SYU-TAX-TAISHOU       | 未使用                              |
|                       | 4月診療分以降:                         |
|                       | 消費税の課税対象となる全ての項目の合算金額が           |
|                       | 記録される(金額には消費税額含む)                |
|                       |                                  |
| 消費税(内税)               | 未使用                              |
| SYU-TAX-MONEY         |                                  |
| 消費税(合計)               | 未使用                              |
| SYU-SKYGK             |                                  |
| 保険適用外金額(合計)           | 保険適用外分の総金額(消費税込み)が記録される          |
| SYU-TOTAL-TGMONEY-TAX |                                  |
| 保険適用外金額 - 消費税(再揭)     | 保険適用外分の消費税額が記録される                |
| SYU-TGMONEY-TAX-SAI   | 4月診療分以降:                         |
|                       | SYU-TOTAL-TGMONEY-TAX を割り戻して算出   |
|                       |                                  |
| 自費小計(消費税あり)           | その他自費分の総金額が記録される                 |
| SYU-JIHI-TOTAL-TAX    | 3月診療分迄:                          |
|                       | 消費税を含まない総金額が記録される                |
|                       | 4月診療分以降:                         |
|                       | 消費税を含む総金額が記録される                  |
|                       |                                  |
| 自費金額消費税               | 3月診療分迄:                          |
| SYU-JIHI-TAX          | SYU-JIHI-TOTAL-TAX に 0.05 を乗じて算出 |
|                       | 4月診療分以降:                         |
|                       | SYU-JIHI-TOTAL-TAX を割り戻して算出      |
|                       |                                  |
| 保険適用金額                | 自費保険(課税)の場合                      |
| SYU-HKNTEKMONEY       | 3月診療分迄:                          |
|                       | 消費税を含まない金額が記録される                 |
|                       | 4月診療分以降:                         |
|                       | 消費税を含む金額が記録される                   |
|                       |                                  |
| 労災保険 - 消費税(再揭)        | 労災(自賠責)請求分の消費税額が記録される            |
| SYU-RSI-TAX-SAI       |                                  |

| 請求金額 - 消費税(再揭)       | 3月診療分迄:                    |
|----------------------|----------------------------|
| SYU-SKYMONEY-TAX-SAI | 自費保険(課税)の場合                |
|                      | 患者請求する総金額 に 0.05 を乗じて算出    |
|                      | その他の場合                     |
|                      | SYU-TGMONEY-TAX-SAI +      |
|                      | SYU-JIHI-TAX +             |
|                      | SYU-RSI-TAX-SAI +          |
|                      | SYU-RMSAGAKU-TAX-SAI +     |
|                      | SYU-SKYMONEY-SKJ-TAX +     |
|                      | SYU-SKYMONEY-SKJ-JIHI-TAX  |
|                      | 4月診療分以降:                   |
|                      | SYU-TAX-TAISHOU            |
|                      | を割り戻して算出                   |
|                      |                            |
| 室料差額 - 消費税(再揭)       | 室料差額の消費税額が記録される            |
| SYU-RMSAGAKU-TAX-SAI | 3月入院分迄:                    |
|                      | 室料差額の月集計額に に0.05 を乗じて算出    |
|                      | 4月入院分以降:                   |
|                      | 室料差額の月集計額を割り戻して算出          |
|                      |                            |
|                      | 消費税の計算方法変更について             |
|                      | 3月入院分迄は月の集計額に 0.05 を乗じて消費税 |
|                      | を算出していたが、4月入院分以降は日毎の室料差    |
|                      | 額に対して 0.05 を乗じて算出することとする   |
|                      |                            |
| 食事負担額 ( 保険 : 自己負担消費  | 自費保険(課税)の場合                |
| 税)                   | 消費税の計算方法変更について             |
| SYU-SKYMONEY-SKJ-TAX | 3月入院分迄は月の集計額に 0.05 を乗じて消費税 |
|                      | を算出していたが、4月入院分以降は1食毎に0.05  |
|                      | を乗じて算出した金額の集計値を記録することと     |
|                      | する                         |
|                      |                            |

割戻し計算

消費税額 = 対象金額(消費税を含む) × 5 ÷ 1 0 5 (円未満端数処理はシステム管理設定による)